# **Documentation : Gestion des Documents**

Cette documentation explique comment gérer les documents liés aux bateaux

## 1. Accéder à la liste des documents :

• Dans le menu, sélectionnez Opération > Documents.

| <b>ES</b> ma | Incidents | Aide 🕶  | Opération <del>-</del> | Admin - |
|--------------|-----------|---------|------------------------|---------|
|              |           |         | Validations            |         |
| Bases 🔻      |           |         | Historique             |         |
|              |           | Filtrer | Documents              |         |

#### o Une fenêtre s'ouvre avec la liste des documents

| R             |            | Incidents       | Aide 🕶 | Opération 👻                | Admin <del>-</del> |  |
|---------------|------------|-----------------|--------|----------------------------|--------------------|--|
|               | Bases 👻    |                 |        | Туре 🔻                     |                    |  |
|               |            | Filt            | trer   |                            |                    |  |
| () Ajouter un | document   |                 |        |                            |                    |  |
|               | _          |                 |        |                            |                    |  |
| Sélection     | Bases      | Type de bateaux |        | Nom Document               | PDF                |  |
|               | Marseillan | Glenans 5/7     | Fic    | he Restitution Glenans 5/7 | POF<br>Voir PDF    |  |
|               | Marseillan | Glenans 5/7     | Fi     | che Réparation Filière Mer | Voir PDF           |  |
|               | Marseillan | Glenans 5/7     |        | QR code                    |                    |  |

### 2. Bandeau filtre :

- Permet de filtrer les documents par bateau :
  - Cliquer sur les bateaux à filtrer et valider en cliquant sur le bouton filtrer.

|              | Bases 🝷    |                 |                                                                              | Туре 🝷                     |          |
|--------------|------------|-----------------|------------------------------------------------------------------------------|----------------------------|----------|
| ⊕ Ajouter ur | n document |                 | Filt Dous<br>Glenans 5/7<br>SURPRISE<br>Hobie Cat 16<br>RS CAT 16<br>TOP Cat |                            |          |
| Sélection    | Bases      | Type de bateaux | RS 500                                                                       | n Document                 | PDF      |
|              | Marseillan | Glenans 5/7     | C RS Neo                                                                     | tution Glenans 5/7         | Voir PDF |
|              | Marseillan | Glenans 5/7     | Fi                                                                           | che Réparation Filière Mer |          |

## 3. Ajouter un document :

• Cliquer sur le bouton +Ajouter un document

 $\oplus$  Ajouter un document

• Ceci ouvre une fenêtre d'ajout.

| Nom du Document    |                      |   |
|--------------------|----------------------|---|
| Base               |                      |   |
| Choisissez une Bas | e                    | ~ |
| Type de Bateau     |                      |   |
| Choisissez un type |                      | ~ |
| Fichier PDF        |                      |   |
| Choisir un fichier | Aucun fichier choisi |   |

- Remplir les champs
  - 1. Nom du Document
  - 2. Base (choisir dans la liste)
  - 3. Type de bateau (choisir dans la liste).
  - 4. Choisir le fichier à télécharger seulement au format PDF
  - 5. Cliquer sur le bouton Ajouter

## 4. Visualiser les documents :

- La liste des documents est affichée
- Ils sont classés par catégories
- En cliquant sur le logo PDF le document s'affichera dans une autre page et pourra être imprimé

| Sélection | Bases      | Type de bateaux | Nom Document                  | PDF                    |
|-----------|------------|-----------------|-------------------------------|------------------------|
|           | Marseillan | Glenans 5/7     | Fiche Restitution Glenans 5/7 | <b>PDF</b><br>Voir PDF |
|           | Marseillan | Glenans 5/7     | Fiche Réparation Filière Mer  | PDF<br>Voir PDF        |
|           | Marseillan | Glenans 5/7     | QR code                       | <b>PDF</b><br>Voir PDF |
|           | Marseillan | Glenans 5/7     | Inventaire Glenans 5/7        | Voir PDF               |
|           | Marseillan | SURPRISE        | QRcode                        | PDF<br>Voir PDF        |

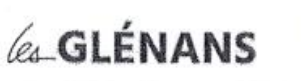

Nom du bateau :

Stage :

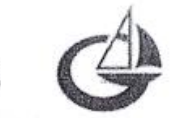

FIC

| HE DE RESTITUTION | Les anna an Anna an Anna an Anna |
|-------------------|----------------------------------|
|                   |                                  |
|                   |                                  |
| Pont              |                                  |

GLENANS 5.7

| Pont                                                   |                   | Tress         |
|--------------------------------------------------------|-------------------|---------------|
| Bateau amarré avec 2 pointes, 2 gardes étrave au nord  | oui               | non           |
| Tous les pare battes sont à poste                      | oui               | non           |
| Pont brossé et rincé (eau de mer)                      | oui               | non           |
| Bouée FAC correctement fixée                           | oui               | non           |
| Drisses et écoutes rincées et lovées autour de la bôme | oui               | non           |
| Ancre dans la baille et baille propre                  | oui               | non           |
| Le safran est enlevé et est dans le cockpit            | oui               | non           |
| Voiles d'avant identifiées et rangées dans la voilerie | oui               | non           |
| Intérieur                                              | A CHE             |               |
|                                                        | COLUMN TWO IS NOT | Consection of |

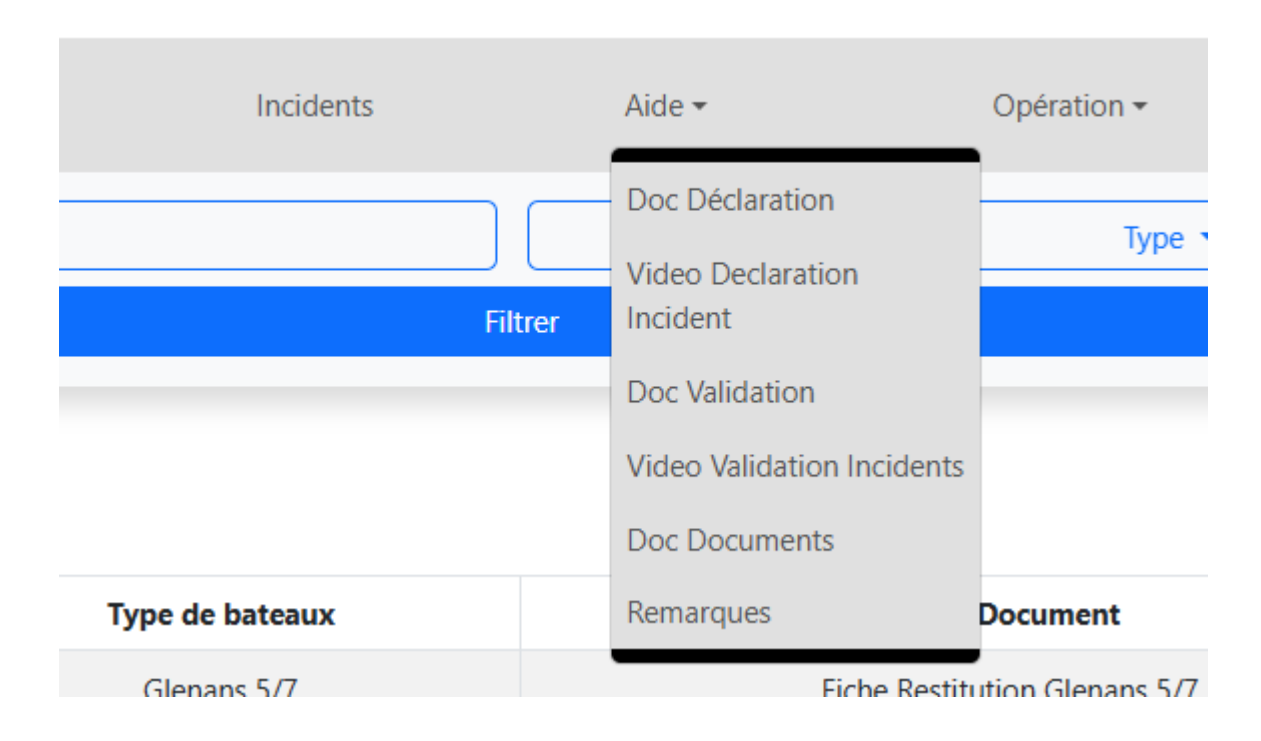

## 5. Retrouver ce document dans l'aide Doc Documents :